## Updating COVID-19 Combined Hospital Transfer Center (CHTC) EMResource Event

*If you, or someone within your facility, needs access to EMResource, please have them complete the form* <u>LINKED HERE.</u>

- 1. Log into EMResource and find the tab: "COVID-19 Combined Hospital Transfer Center CHTC"
  - a. <u>https://emresource.juvare.com/EMSystem</u>

| Update Status                                                                                                    |                                                                                                    |                                                         | (7 help                 |  |  |  |  |  |  |  |  |  |
|----------------------------------------------------------------------------------------------------|----------------------------------------------------------------------------------------------------|---------------------------------------------------------|-------------------------|--|--|--|--|--|--|--|--|--|
| Update 9: Colorado<br>COVID-<br>19. Healthcare_Update<br>DAILY                                                                                                    | COVID-19 Combined Hospital<br>Transfer Center (CHTC) Tab                                                                                                    | COVID-19 Combined<br>Hospital Transfer<br>Center (CHTC) | 🎄 Missing 11yoa         |  |  |  |  |  |  |  |  |  |
|                                                                                                    |                                                                                                    |                                                         |                         |  |  |  |  |  |  |  |  |  |
| Select All   Clear All   Show All Statuses                                                                                                    |                                                                                                    |                                                         |                         |  |  |  |  |  |  |  |  |  |
| Denver Health Medical Center^ I                                                                                                    |                                                                                                    |                                                         |                         |  |  |  |  |  |  |  |  |  |
| Select the statuses to update (unchecked ones will not be chang                                                                                                    | ed):                                                                                                    |                                                         |                         |  |  |  |  |  |  |  |  |  |
| Facility Trans POC Name: Facility transfer point of                                                                                                    | f contact name                                                                                                    |                                                         |                         |  |  |  |  |  |  |  |  |  |
| Facility Trans POC Phone: Facility transfer point of                                                                                                    | of contact phone number                                                                                                    |                                                         |                         |  |  |  |  |  |  |  |  |  |
| ICU Beds - COVID Capability: What is your capa                                                                                                    | bility to accept a COVID-19 patient for ICU care?                                                                                                    |                                                         |                         |  |  |  |  |  |  |  |  |  |
| ICU Beds - Non COVID Capability: What is your                                                                                                    | capability to accept a Non-COVID-19 patient for ICU care?                                                                                                    |                                                         |                         |  |  |  |  |  |  |  |  |  |
| Med/Surg Beds - COVID Capability: What Is you                                                                                                    | ir capability to accept a COVID-19 patient for Medical/Surgical level care?                                                                                                    |                                                         |                         |  |  |  |  |  |  |  |  |  |
| Med/Surg Beds - Non COVID Capability: What                                                                                                    | is your capability to accept a Non-COVID-19 patient for Medical/Surgical le                                                                                                    | vel care?                                               |                         |  |  |  |  |  |  |  |  |  |
| PCU Beds - COVID Capability: What Is your capability                                                                                                    | ability to accept a COVID-19 patient for PCU care?                                                                                                    |                                                         |                         |  |  |  |  |  |  |  |  |  |
| PCU Beds - Non COVID Capability: What is you                                                                                                    | r capability to accept a Non-COVID-19 patient for PCU care?                                                                                                    |                                                         |                         |  |  |  |  |  |  |  |  |  |
| Waitlisted to Transfer -COVID Capability: Wait                                                                                                    | isted patients to transfer - COVID capability                                                                                                    |                                                         |                         |  |  |  |  |  |  |  |  |  |
| Waitlisted to Trans-Non COVID Capability: Wa                                                                                                    | itlisted patients to transfer - non COVID capability                                                                                                    |                                                         |                         |  |  |  |  |  |  |  |  |  |
| Swing Beds Capability: Rural partner hospitals with the second second seco | Swing Beds Capability: Rural partner hospitals will indicate if they are open for lateral transfers from the larger hospitals and will record the number of inpatient and swing beds available (Swing Beds Available) for this purpose. |                                                         |                         |  |  |  |  |  |  |  |  |  |
| Swing Beds Available: The number of inpatient and                                                                                                    | d swing beds available for lateral transfers.                                                                                                    |                                                         |                         |  |  |  |  |  |  |  |  |  |
| Show All Statuses                                                                                                    |                                                                                                    |                                                         |                         |  |  |  |  |  |  |  |  |  |
| Save Cancel                                                                                                    |                                                                                                    |                                                         |                         |  |  |  |  |  |  |  |  |  |
| © 2020 EMSystems LLC. EMResource 3.53-release-6 Pr                                                                                                    | ivecy Policy Terms and Conditions                                                                                                    |                                                         | Updated: 23 Nov 15:32 📿 |  |  |  |  |  |  |  |  |  |

2. The black headers, listed along the top of the COVID-19 Combined Hospital Transfer Center (CHTC) tab, are the Essential Elements of Information (EEI) being requested, from each hospital, to support transfer processes.

| -19_Alternate Care Y Update 7: COVID-19_Nursing Homes (Skilled Nursing Facilities)_Update |                         |                                     | Update 17: COVID-19_Assisted Living<br>Residences (ALR)_Update DAILY |                                       |                                              | Update 4: COVI<br>Intermediate Ca                    | D-19_Group<br>re Facilities | Homes (GF<br>(ICFs)        | <sup>i) &amp;</sup> | COVID-19 Combined Hospital<br>Transfer Center (CHTC) |         |  |  |
|-------------------------------------------------------------------------------------------|-------------------------|-------------------------------------|----------------------------------------------------------------------|---------------------------------------|----------------------------------------------|------------------------------------------------------|-----------------------------|----------------------------|---------------------|------------------------------------------------------|---------|--|--|
|                                                                                           |                         |                                     |                                                                      |                                       |                                              |                                                      |                             |                            |                     |                                                      |         |  |  |
| COVID-19 CHT<br>Information                                                               | C Essential Elements of | d/Surg Beds<br>on COVID<br>pability | PCU Beds -<br>COVID<br>Capability                                    | PCU Beds -<br>Non COVID<br>Capability | Waitlisted to<br>Transfer -COV<br>Capability | Waitlisted to<br>ID Trans-Non<br>COVID<br>Capability | Swing<br>Beds<br>Capability | Swing<br>Beds<br>Available | Comment             | Last Update                                          | By User |  |  |
|                                                                                           |                         |                                     |                                                                      |                                       |                                              |                                                      |                             |                            |                     |                                                      |         |  |  |

- 3. Find and click on the key icon (shown below) for each facility that you are looking to update. Hospitals are listed along the left hand side.
  - a. The key symbol will be visible next to each facility the logged in account has "update status" permissions granted.

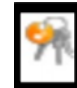

- 4. Clicking on the key icon will open up the "update status" form.
  - a. Select the EEI status variable that you want to update. Unchecked statuses will not be changed.
  - b. You can select as many EEI status variable as you need to on this page. Below are two views one showing "select all" and the other showing a single EEI status variable selected.
- 5. Select/check each EEI status variable you would like to update, and enter the updated information in the field(s) provided.

Select All View

| Update Status                                                                                                    | Jpdate Status                                                                                                    |                                                                                                    |                                                                                                    |                                                                                     |                                                         |                       |                 |  |  |  |  |  |
|----------------------------------------------------------------------------------------------------|----------------------------------------------------------------------------------------------------|----------------------------------------------------------------------------------------------------|----------------------------------------------------------------------------------------------------|-------------------------------------------------------------------------------------|---------------------------------------------------------|-----------------------|-----------------|--|--|--|--|--|
| Update 9: Colorado<br>COVID-<br>19_Healthcare_Update<br>DAILY                                                                    | Update 2: COVID-<br>19_Alternate Care<br>Site_Update DAILY                                                                                                    | Update 7: COVID-<br>19 Nursing Homes<br>(Skilled Nursing<br>Facilities)_Update                                                                      | Update 17: COVID-<br>19_Assisted Living<br>Residences<br>(ALR)_Update DAILY                                         | Update 4: COVID-<br>19_Group Homes<br>(GH) & Intermediate<br>Care Facilities (ICFs) | COVID-19 Combined<br>Hospital Transfer<br>Center (CHTC) | A HWY 52 & WCR 19 1/2 | 🏠 Missing 11yoa |  |  |  |  |  |
| SelectAll   ClearAll   StoreAll Statuses Denver Health IV ical Center^ I SelectAll   Statuses                                    |                                                                                                    |                                                                                                    |                                                                                                    |                                                                                     |                                                         |                       |                 |  |  |  |  |  |
| Select/check each EEI status variable<br>you are updating and update                                                             |                                                                                                    |                                                                                                    |                                                                                                    |                                                                                     |                                                         |                       |                 |  |  |  |  |  |
| Comment:                                                                                                    | hone: Facility transfer point o                                                                                                    | of contact phone number                                                                                                    |                                                                                                    |                                                                                     |                                                         |                       |                 |  |  |  |  |  |
| ICU Beds - COVID Ca     Can Accept Open t     Tight Limited availab     Partner Only: Transi     Cannot Accept. Not     Comment: | pability: What is your capab<br>) all transfer requests from any s<br>ility. Evaluated on patient by pati-<br>er request acceptance is limited<br>accepting transfers from ANY so | billty to accept a COVID-19 pa<br>ource<br>lent basis. May be some delays i<br>to only those coming from facilit<br>ource. Health systems would nee | ient for ICU care?<br>n bed assignment.<br>es identified as internal to the he<br>d to reach out to other health sy | ealth system or partner rural facilit<br>rstems for assistance with rural pa        | ies by CHA.<br>irtner hospitals.                        |                       |                 |  |  |  |  |  |

## Single Status Selected View

| Update Status                                                                                                    | Jpdate Status 🖉 help                                       |                                                                                |                                                                             |                                                                                     |                                                         |                       |                 |  |  |  |  |  |  |
|----------------------------------------------------------------------------------------------------|------------------------------------------------------------|--------------------------------------------------------------------------------|-----------------------------------------------------------------------------|-------------------------------------------------------------------------------------|---------------------------------------------------------|-----------------------|-----------------|--|--|--|--|--|--|
| Update 9: Colorado<br>COVID-<br>19 Healthcare_Update<br>DAILY                                                                                                    | Update 2: COVID-<br>19_Alternate Care<br>Site_Update DAILY | Update 7: COVID-<br>19_Nursing Homes<br>(Skilled Nursing<br>Facilities)_Update | Update 17: COVID-<br>19_Assisted Living<br>Residences<br>(ALR)_Update DAILY | Update 4: COVID-<br>19_Group Homes<br>(GH) & Intermediate<br>Care Facilities (ICFs) | COVID-19 Combined<br>Hospital Transfer<br>Center (CHTC) | A HWY 52 & WCR 19 1/2 | 🖓 Missing 11yoa |  |  |  |  |  |  |
| Select All   Clear All   Show /                                                                                                    | All Statuses                                               |                                                                                |                                                                             |                                                                                     |                                                         |                       |                 |  |  |  |  |  |  |
| antistanti i Santa Coli i Autore Colavanta                                                                                                    |                                                            |                                                                                |                                                                             |                                                                                     |                                                         |                       |                 |  |  |  |  |  |  |
| Select the statuses to update (unchecked ones will not be changed):                                                                                                    |                                                            |                                                                                |                                                                             |                                                                                     |                                                         |                       |                 |  |  |  |  |  |  |
| Facility Trans POC N                                                                                                    | ame: Facility transfer point of                            | f contact name                                                                 |                                                                             |                                                                                     |                                                         |                       |                 |  |  |  |  |  |  |
| Facility Trans POC P                                                                                                    | hone: Facility transfer point o                            | of contact phone number                                                        |                                                                             |                                                                                     |                                                         |                       |                 |  |  |  |  |  |  |
| Can Accept Option all transfer equests from any source Tight Limited availability. Evaluated on patient basis. May be some delays in bed assignment. Partner Only: Transfer request acceptance is limited to only those coming from facilities identified as internal to the health system or partner rural facilities by CHA. Cannot Accept Not accepting transfers from ANY source. Health systems would need to reach out to other health systems for assistance with rural partner hospitals. Comment: |                                                            |                                                                                |                                                                             |                                                                                     |                                                         |                       |                 |  |  |  |  |  |  |
| ICU Beds - Non COV                                                                                                    | ID Capability: What is your                                | capability to accept a Non-CO                                                  | VID-19 patient for ICU care?                                                |                                                                                     |                                                         |                       |                 |  |  |  |  |  |  |
| Med/Surg Beds - CO                                                                                                    | VID Capability: What is you                                | r capability to accept a COVID                                                 | -19 patient for Medical/Surgio                                              | cal level care?                                                                     |                                                         |                       |                 |  |  |  |  |  |  |
| Med/Surg Beds - Nor                                                                                                    | COVID Capability: What I                                   | is your capability to accept a N                                               | on-COVID-19 patient for Med                                                 | lical/Surgical level care?                                                          |                                                         |                       |                 |  |  |  |  |  |  |
| PCU Beds - COVID C                                                                                                    | apability: What is your capa                               | ability to accept a COVID-19 pa                                                | tient for PCU care?                                                         |                                                                                     |                                                         |                       |                 |  |  |  |  |  |  |
| PCU Beds - Non COV                                                                                                    | /ID Capability: What is your                               | r capability to accept a Non-CC                                                | VID-19 patient for PCU care                                                 | ?                                                                                   |                                                         |                       |                 |  |  |  |  |  |  |
| Waitlisted to Transfe                                                                                                    | r -COVID Capability: Waitli                                | isted patients to transfer - COV                                               | ID capability                                                               |                                                                                     |                                                         |                       |                 |  |  |  |  |  |  |
| Waitlisted to Trans-N                                                                                                    | on COVID Canability: Wai                                   | itlieted nationte to transfer nor                                              | COVID capability                                                            |                                                                                     |                                                         |                       |                 |  |  |  |  |  |  |

6. Once you have all EEI status variables updated, scroll to the bottom of the form and click Save

| Up        | pdate Status                                                  |                                                            |                                                                                |                                                                             |                                                                                     |                                                         |                       |                 |  |  |  |  |
|-----------|---------------------------------------------------------------|------------------------------------------------------------|--------------------------------------------------------------------------------|-----------------------------------------------------------------------------|-------------------------------------------------------------------------------------|---------------------------------------------------------|-----------------------|-----------------|--|--|--|--|
| ÷         | Update 9: Colorado<br>COVID-<br>19 Healthcare_Update<br>DAILY | Update 2: COVID-<br>19_Alternate Care<br>Site_Update DAILY | Update 7: COVID-<br>19 Nursing Homes<br>(Skilled Nursing<br>Facilities)_Update | Update 17: COVID-<br>19_Assisted Living<br>Residences<br>(ALR)_Update DAILY | Update 4: COVID-<br>19 Group Homes<br>(GR) & Intermediate<br>Care Facilities (ICFs) | COVID-19 Combined<br>Hospital Transfer<br>Center (CHTC) | A HWY 52 & WCR 19 1/2 | 🏠 Missing 11yoa |  |  |  |  |
|           |                                                               |                                                            |                                                                                |                                                                             |                                                                                     |                                                         |                       |                 |  |  |  |  |
| Sho       | w All Statuses                                                |                                                            |                                                                                |                                                                             |                                                                                     |                                                         |                       |                 |  |  |  |  |
| Ro        | se Medical Center                                             | ^ IV                                                       |                                                                                |                                                                             |                                                                                     |                                                         |                       |                 |  |  |  |  |
| Sele      | ect the statuses to update (und                               | checked ones will not be changed                           | d]:                                                                            |                                                                             |                                                                                     |                                                         |                       |                 |  |  |  |  |
| •         | Facility Trans POC Pt<br>303-338-7331                         | hone: Facility transfer point of                           | f contact phone number                                                         |                                                                             |                                                                                     |                                                         |                       |                 |  |  |  |  |
|           | Comment:                                                      |                                                            |                                                                                |                                                                             |                                                                                     |                                                         |                       |                 |  |  |  |  |
|           |                                                               | 1                                                          |                                                                                |                                                                             |                                                                                     |                                                         |                       |                 |  |  |  |  |
| Sho<br>Si | ave Cancel                                                    | once the form is                                           | complete, cli                                                                  | ck Save                                                                     |                                                                                     |                                                         |                       |                 |  |  |  |  |
|           |                                                               |                                                            |                                                                                |                                                                             |                                                                                     |                                                         |                       |                 |  |  |  |  |

- 7. When you access the COVID-19 Combined Hospital Transfer tab to provide subsequent updates, you can simply click on specific EEI status variable you want to update, which will open the data entry form for just that variable.
  - a. The example below uses the "Tight" variable for Foothills Hospital, BCH II

| of Setup View Other Regions Even                                                                                                    | nt Pre                           | ferences                          | s For                                                | m Re                                         | port                                      | Regional In                                      | fo JX                                        | IM                                          |                                                       |                                                       |                                                |                             |                               |                                        |
|----------------------------------------------------------------------------------------------------|----------------------------------|-----------------------------------|------------------------------------------------------|----------------------------------------------|-------------------------------------------|--------------------------------------------------|----------------------------------------------|---------------------------------------------|-------------------------------------------------------|-------------------------------------------------------|------------------------------------------------|-----------------------------|-------------------------------|----------------------------------------|
| Event Status                                                                                                    |                                  |                                   |                                                      |                                              |                                           |                                                  |                                              |                                             |                                                       |                                                       |                                                |                             |                               |                                        |
| Update 10: Colorado<br>COVID-<br>19 Healthcare_Update<br>DAILY<br>Update 2: COVID-<br>19 Alternate Care<br>Site_Update DAILY                                                                                                    | •                                | Upda<br>19_N<br>(Skill<br>Facil   | ite 7: COVI<br>ursing Ho<br>ed Nursing<br>ities)_Upd | D-<br>mes<br>g<br>ate                        | • 1<br>• 1<br>•                           | pdate 17: 0<br>9_Assisted<br>esidences<br>AILY   | COVID-<br>Living<br>(ALR)_Upd                | late                                        | Update 4:<br>19_Group<br>Intermedi<br>Facilities      | COVID-<br>Homes (Gl<br>ate Care<br>(ICFs)             | H) &                                           | COVID<br>Hospit<br>Center   | -19 Com<br>al Trans<br>(CHTC) | bined<br>fer                           |
| Created By: Colin Martin @ 11/23/20 12:23<br>Please update throughout day as relevant or necessary.   Event Deta                                                                                                    | ils                              |                                   |                                                      |                                              |                                           |                                                  |                                              |                                             |                                                       |                                                       |                                                |                             |                               |                                        |
| E Boulder County                                                                                                    | Facility<br>Trans<br>POC<br>Name | Facility<br>Trans<br>POC<br>Phone | ICU Beds<br>- COVID<br>Capability                    | ICU Beds<br>- Non<br>COVID<br>Capability     | Med/Surg<br>Beds -<br>COVID<br>Capability | Med/Surg<br>Beds -<br>Non<br>COVID<br>Capability | PCU<br>Beds -<br>COVID<br>Capability         | PCU<br>Beds -<br>Non<br>COVID<br>Capability | Waitlisted<br>to<br>Transfer -<br>COVID<br>Capability | Waitlisted<br>to Trans-<br>Non<br>COVID<br>Capability | Swing<br>Beds<br>Capabilit                     | Swing<br>Beds<br>Available  | Comment                       | Last Update                            |
| Avista Adventist Hospital Centura^ III                                                                                                    | Centura<br>Connect               | 720-<br>321-<br>3939              | Tight                                                | Tigh                                         | Tight<br>Click O                          | n the                                            | status                                       | that v                                      | lou wa                                                | ant to                                                | No                                             | 0                           |                               | 29 Nov 2020 2                          |
| Foothills Hospital, BCH^ II                                                                                                    | BCH<br>Foothills<br>Hospital     | 303-<br>473-<br>6000              | Tight                                                | $\langle i$                                  | update                                    | e from                                           | the m                                        | nain Cl                                     | HTC ev                                                | /ent                                                  | Yes                                            | 4                           |                               | 29 Nov 2020 1                          |
| Real Good Samaritan Medical Center^ II                                                                                                    | SCL<br>Health                    | 844-<br>504-                      | C Last Up                                            | odate: 2                                     | v 2020 18:1                               | 19                                               | - esta ille                                  | light                                       | 0                                                     | 0                                                     |                                                |                             |                               | 30 Nov 2020 (                          |
| Representation of the second second s | Centura<br>Connect               | 720-<br>321-                      | Tight                                                | Tight                                        | Can<br>Accept                             | Can<br>Accept                                    | N/A                                          | N/A                                         | 0                                                     | 0                                                     | No                                             | 0                           |                               | 29 Nov 2020 2                          |
| Reak Hospital/III                                                                                                    | UCHealth<br>DocLine              | 844-<br>285-                      | Partner<br>Only                                      | Tight                                        | Partner<br>Only                           | Tight                                            | Partner<br>Only                              | Tight                                       | -                                                     |                                                       |                                                | -                           |                               | 25 Nov 2020 (                          |
| 9 UCHealth Broomfield Hospital                                                                                                    | UCHealth<br>DocLine              | 4000<br>1-844-<br>285-            | N/A                                                  | N/A                                          | Cannot<br>Accept                          | Can<br>Accept                                    | N/A                                          | N/A                                         | 0                                                     |                                                       |                                                | -                           |                               | 24 Nov 2020 (                          |
| Summary                                                                                                    | N/A                              | 4555<br>N/A                       | N/A                                                  | N/A                                          | N/A                                       | N/A                                              | N/A                                          | N/A                                         | N/A                                                   | N/A                                                   | N/A                                            | 4                           |                               |                                        |
|                                                                                                    |                                  |                                   |                                                      |                                              |                                           |                                                  |                                              |                                             |                                                       |                                                       |                                                |                             |                               |                                        |
| A Setup View Other Regions                                                                                                    | Event                            | Pref                              | erences                                              | Form                                         | Re                                        | port                                             | Regional I                                   | nfo                                         | JX I                                                  | м                                                     |                                                |                             |                               |                                        |
| Update Status                                                                                                    |                                  |                                   | _                                                    | _                                            |                                           | _                                                | _                                            | _                                           | _                                                     | _                                                     |                                                | _                           |                               |                                        |
| Update 10: Colorado<br>Update 2: COVII<br>19_Healthcare_Update<br>DAILY<br>Update 2: COVII<br>19_Alternate Ca<br>Site_Update DA                                                                                                    | D-<br>ire<br>ILY                 | ÷                                 | Update<br>19_Nur<br>(Skilled<br>Facilitie            | 7: COVID<br>sing Hom<br>Nursing<br>es)_Updat | es<br>e                                   | U<br>19<br>R<br>D                                | pdate 17:<br>9_Assisted<br>esidences<br>AILY | COVID-<br>d Living<br>(ALR)_U               | pdate                                                 | Update<br>19_Gro<br>Interm<br>Facilit                 | e 4: COV<br>oup Hom<br>lediate Ca<br>ies (ICFs | D-<br>es (GH) &<br>are<br>) | E.                            | COVID-19 Co<br>Hospital Trai<br>(CHTC) |
| Show All Statuses                                                                                                    |                                  |                                   |                                                      |                                              |                                           |                                                  |                                              |                                             |                                                       |                                                       |                                                |                             |                               |                                        |
| Foothills Hospital, BCH^ II                                                                                                    |                                  |                                   |                                                      |                                              |                                           |                                                  |                                              |                                             |                                                       |                                                       |                                                |                             |                               |                                        |
| Select the statuses to update (unchecked ones will not be ch                                                                                                    | nanged):                         |                                   |                                                      |                                              |                                           |                                                  |                                              |                                             |                                                       |                                                       |                                                |                             |                               |                                        |
| ICU Beds - COVID Capability: What is y c                                                                                                    | apability t                      | o acce                            | ot a COVI                                            | D-19 pati                                    | ent for IC                                | U care?                                          |                                              |                                             |                                                       |                                                       |                                                |                             |                               |                                        |
| Can Accept: Open to all transfer reque                                                                                                    |                                  |                                   | £                                                    | fanth                                        |                                           | hla                                              |                                              |                                             |                                                       |                                                       |                                                |                             |                               |                                        |
| Tight: Limited availability. Evaluated                                                                                                    | Jata e                           | ntry                              | Torm                                                 | for the                                      | e varia                                   | able                                             |                                              |                                             |                                                       |                                                       |                                                |                             |                               |                                        |
| Partner Only: Transfer request accep     Connet Accept: Not accepting togethered                                                                                                    | licked                           | Lissith                           |                                                      | and a second                                 | 1 4                                       |                                                  | to the he                                    | alth syster                                 | m or partne                                           | er rural faci                                         | lities by C                                    | HA.                         |                               |                                        |
|                                                                                                    | NY SOURCE                        | . Health                          | systems \                                            | vouia need                                   | to reach                                  | out to othe                                      | r nealth sys                                 | stems for a                                 | assistance                                            | with rural p                                          | bartner no                                     | spitais.                    |                               |                                        |
| Comment:                                                                                                    |                                  |                                   |                                                      |                                              |                                           |                                                  |                                              |                                             |                                                       |                                                       |                                                |                             |                               |                                        |
| <type here="" in=""></type>                                                                                                    |                                  |                                   |                                                      |                                              |                                           |                                                  |                                              |                                             |                                                       |                                                       |                                                |                             |                               |                                        |
|                                                                                                    |                                  |                                   |                                                      |                                              |                                           |                                                  |                                              |                                             |                                                       |                                                       |                                                | 2                           |                               |                                        |
| Show All Statuses                                                                                                    |                                  |                                   |                                                      |                                              | 1                                         |                                                  |                                              |                                             |                                                       |                                                       |                                                |                             |                               |                                        |
| Save Cancel Once the form is                                                                                                    | comp                             | lete,                             | click S                                              | Save                                         |                                           |                                                  |                                              |                                             |                                                       |                                                       |                                                |                             |                               |                                        |